## HOW TO UPDATE YOUR PAGER/OFFICIAL SIGNATURE BLOCK/TITLE

- Remember, this is your official information and will be displayed and once electronically signed, cannot be removed from a signed note.

## IN CPRS:

- 1. Go to tools
- 2. Select: \*Help
- 3. Select: Edit user characteristics
- 4. Select: Edit User Characteristics
- 5. The screen is now in the edit mode. Update your : Digital Pager – This is needed for the radiology package Signature Block Printed Name Signature Block Title – Be sure to update your PGY level DO NOT PLACE AN OFFICE PHONE NUMBER
- 6. Select: Save User Characteristics and Exit
- 7. You may also change your Electronic Signature Code from this menu. Same steps 1-3 as above. Then Select: Check/Edit Electronic Signature Code

| VISTA CPRS in use by: Johnson, Leslie M                                                                                                    | (vista.phoenix.med.va.gov)                                                              |                                                                 |               |                                                             |                          |  |
|----------------------------------------------------------------------------------------------------|-----------------------------------------------------------------------------------------|-----------------------------------------------------------------|---------------|-------------------------------------------------------------|--------------------------|--|
| File Edit View Action Options To                                                                                                    | ols Help                                                                                |                                                                 |               |                                                             |                          |  |
| ZZTEST BUFFORD (OUTPA)                                                                                                    | *Help/CPRS Support (Contact CA                                                          | Cs, Locate ADPACs, etc.)                                        | •             | Front Line Help (ADPACs)                                    | Flag VistaWeb 7 Postings |  |
| 19 000-00-1201 Jan 26,1                                                                                                    | Ambulatory Care                                                                         |                                                                 | •             | Alert Management Tips                                       | Remote Data CWA          |  |
| Last 100 Signed Notes (Total: 390)                                                                                                    | Care Management/Admin Tools                                                             | (Letters, Instructions, Web Tools, etc.)                        | +             | CPRS User Guide                                             |                          |  |
| E-B: All signed notes                                                                                                    | Clinical Applications (VistA Imag                                                       | ng Capture, BCMA, etc.)                                         | +             | CPRS Tab By Tab Training                                    |                          |  |
| May 11,15 PHARMACT TE                                                                                                    | Clinical Data Repositories                                                              |                                                                 |               | Edit User Characteristics                                   |                          |  |
| May 07,15 TELEPHONE T                                                                                                    | Clinical Resources (UpToDate, M                                                         | croMedEx, etc.)                                                 | +             | Report CPRS Problem                                         |                          |  |
| 🗑 May 07,15 REPORT OF CC                                                                                                    | Hospital Resources (Policies, Schedules, PACT Directory)                                |                                                                 |               | Contact CACs(*questions only - for work orders dial X 6666) |                          |  |
| May 07,15 ADMINISTRATI                                                                                                    | Service Specific Resources (Medicine, Nursing, etc.)                                    |                                                                 |               |                                                             | 1                        |  |
| Apr 17.15 VETERANS CHO                                                                                                    | Technical Resources (User Guides, Primers, etc.)                                        |                                                                 |               | ent: DOB. SSN.                                              |                          |  |
| - 🔄 🗒 Apr 16,15 EDUCATION AS                                                                                                    |                                                                                         |                                                                 |               | -7890 called the call                                       |                          |  |
| B Apr 16,15 EDUCATION NC                                                                                                    | BMS (Red Management)                                                                    |                                                                 |               |                                                             |                          |  |
| - Apr 16, 15 EDUCATION AS                                                                                                    | GrounNoter                                                                              |                                                                 |               |                                                             |                          |  |
| Apr 15,15 PHARMACY TEL                                                                                                    | Mad Concent                                                                             |                                                                 |               |                                                             |                          |  |
| Apr 14,15 SE CLINIC NOTE                                                                                                    | Child Line de 6 Territ                                                                  |                                                                 |               |                                                             |                          |  |
| P Apr 09,15 AMBULATURY I     Apr 08,15 ADMINISTRATIV                                                                                                    | Shift Handoff Tool                                                                      |                                                                 |               | Description (                                               |                          |  |
| Apr 08,15 ADMINISTRATIV                                                                                                    | Telephone Directory                                                                     |                                                                 |               | 2015 13:09                                                  |                          |  |
| - B Apr 06,15 PHARMACY TEL                                                                                                    | VistA Imaging Display                                                                   |                                                                 |               |                                                             |                          |  |
| Apr 06,15 PHARMACY TEL                                                                                                    |                                                                                         |                                                                 |               |                                                             |                          |  |
| Apr 06,15 REPORT OF CO                                                                                                    | Graphing                                                                                |                                                                 | Ctrl+G        |                                                             |                          |  |
| 🐵 - 🛅 Apr 01,15 SE CLINIC NOTE                                                                                                    | Lab Test Information                                                                    |                                                                 |               | 20243                                                       |                          |  |
| Mar 20,15 PACT TELEPHC                                                                                                    | Options                                                                                 |                                                                 |               |                                                             |                          |  |
| H     H     Mar 10,15 CUMPENSATEL     M     M | Digital Signing Setup                                                                   |                                                                 |               |                                                             |                          |  |
| Mar 09,15 PACT TELEPHONE                                                                                                    | UNTACI, R                                                                               |                                                                 |               | ]                                                           |                          |  |
| Mar 09,15 PHARMACY TELEP                                                                                                    | IONE ENCOL 2015@14:53:47                                                                | Mar 26,<br>(Ref: Neg )                                          |               |                                                             |                          |  |
| Mar 09,15 PHAHMACY TELEPT                                                                                                    | CT REPORT                                                                               | 1 Mar 26, 2015014:53:                                           | 47            |                                                             |                          |  |
| - P Mar 06,15 CONSENT FOR LON                                                                                                    | G-TERM OPI U URPOC 2.0                                                                  | EU/dL H Mar 26, 2015014:53:                                     | 47 (0.        | 2 - 1.0)                                                    |                          |  |
| Mar 04,15 REPORT OF CONTA                                                                                                    | CT, REPORI U                                                                            |                                                                 |               |                                                             |                          |  |
| Mar 04,15 REPORT OF CONTA                                                                                                    | E Margid; Derconi of DUNIL; Derconi pagoc 100 mg/dL Mar 26, 2015814:53:47 (NEG - TRACE) |                                                                 |               |                                                             |                          |  |
| E Mai 04,15 REPORT OF CONTA                                                                                                    | CT. REPORT Ma                                                                           | r 26, 2015@14:53:47 (4.6 - 8.0)                                 |               |                                                             |                          |  |
| Feb 26,15 HOME TELEHEALTH                                                                                                    | EVALUATIC 26, 2015814:53                                                                | rate++ Mar<br>:47 (Ref: Neg)                                    |               |                                                             |                          |  |
| Feb 26,15 PHARMACY TELEP                                                                                                    | IONE ENCOL U SGPOC 1.02                                                                 | 0 Mar 26,                                                       |               |                                                             |                          |  |
| Eab 25,15 INFURMED CUNSER                                                                                                    | CT REPORT UP KEPOC 40                                                                   | (1.001 - 1.030)<br>mg/dL Mar 26                                 |               |                                                             |                          |  |
| E Feb 25 15 PHARMARY TELEPH                                                                                                    | INNE FNON 2015@14:53:47                                                                 | (Ref: NEG)                                                      |               |                                                             |                          |  |
| <                                                                                                    | UGLUPOC 250                                                                             | mg/dL Mar 26, 2015014:53:                                       | 47            |                                                             |                          |  |
| / Templates                                                                                                    | (Ref. NEG)                                                                              |                                                                 |               |                                                             |                          |  |
| Encounter                                                                                                    | Diagnoses:                                                                              | EL . Other upprecified courseling (ICD 9-CM )/PE                | 5 40) (Prime  | a)                                                          |                          |  |
| New Note                                                                                                    | official course course                                                                  | <ul> <li>Contractspecified counseling (rcD-5-CM V6);</li> </ul> | z.∓oj(r nille |                                                             |                          |  |
| Cover Sheet Problems Meds Orders No                                                                                                    | tes Consults Surgery D/C Summ                                                           | Labs Reports                                                    |               |                                                             |                          |  |
|                                                                                                    |                                                                                         |                                                                 |               |                                                             |                          |  |
|                                                                                                    |                                                                                         |                                                                 | 7             |                                                             | • 👘 🕪 10:31 AM           |  |
|                                                                                                    |                                                                                         |                                                                 |               |                                                             | 5/12/2015                |  |